# 目录

| 一、 注册3      |
|-------------|
| 1. 个人注册     |
| 2. 企业注册     |
| 二、登录5       |
| 1. 个人登录     |
| 2. 企业登录     |
| 3. 找回密码7    |
| 三、 服务大厅     |
| 1. 找技术      |
| 2. 找项目9     |
| 3. 找人才      |
| 4. 找工作11    |
| 四、 科研院所12   |
| 五、 涉海企业13   |
| 六、 政策解读14   |
| 七、 信息资讯14   |
| 八、 专家人才智库15 |
| 九、 技术成果库17  |
| 十、 企业需求17   |
| 十一、 合作对接18  |

### 一、注册

### 1. 个人注册

打开山东省海洋科企对接平台(http://hykq.yxlearning.com/)首 页,点击右上角的"注册"按钮,选择"个人"注册。

|                             |                 |             |              |          |           | 122.0 |
|-----------------------------|-----------------|-------------|--------------|----------|-----------|-------|
| 山东省海洋科企对接平台                 |                 |             | 请输入关键        | ŧ≄       | 专利 成果 Q搜  | 索     |
| 首页 科研院所 涉海企业 政策解读           | 信息资讯            | 专家人才智库      | 技术成果库        | 企业需求     | 合作对接      | F     |
| 做未来海洋产                      | <sup>-</sup> 业领 |             |              |          |           | 8     |
| 信息变讯                        | MOR+            | 政策发布 政策解误   |              |          | MO        | RE+   |
| · 山东将在有居民海岛建设海水淡化站 实现"岛岛供淡  | [2020-08-18]    | > 财政部关于印发   | 《海洋生态保护修复资   | 金管理办法》的  | [2020-08- | -04]  |
| 山东22个海洋领域重点项目签约烟台海工装备产业再升级  | [2020-08-17]    | · 山东省最新用海用  | 用岛政策指南       |          | [2020-07- | -15]  |
| > 21项海岸带保护修复工程技术标准发布        | [2020-08-10]    | > 自然资源部国家   | 发展和改革委员会关于   | 贯彻落实《国   | [2020-07- | -02]  |
| > 山东广泛开展海洋意识教育,普及海洋知识,提升海洋  | [2020-08-04]    | > 国家海洋局关于印  | 印发《国家级海洋保护   | 区规范化建设与  | [2020-06- | -29]  |
| > 观沧海:山东长岛:守护纯净"蓝土地"        | [2020-08-03]    | > 国家能源局 国家) | 海洋局关于印发《海上   | 风电开发建设   | [2020-06  | -29]  |
| > 山东省海洋局关于山东省海洋科企对接平台试运行的通知 | [2020-07-30]    | > 国家海洋局关于日  | 印发《海洋标准化管理   | 办法实施细则》… | [2020-06- | -29]  |
| > 山东持续做好海洋经济"三篇文章"          | [2020-07-28]    | > 山东省海洋局关于  | 于印发省级海洋意识教   | 育示范基地管理  | [2020-06- | -19]  |
| > 省海洋局将打造一批省级海洋意识教育示范基地     | [2020-07-13]    | » 山东省海洋局关于  | 于提报山东省"十四五"》 | 每洋科技发展   | [2020-05- | -29]  |

进入个人用户注册界面,根据系统提示,依次填入信息,并勾选 "我已阅读并接受注册协议和隐私政策",点击"立即注册"按钮, 完成个人注册。

|              | 注册账号     |       | × |
|--------------|----------|-------|---|
| 人个           |          | 企业    |   |
| 个人           |          |       | ~ |
| 请输您的姓名       |          |       |   |
| 请输入您的手机号码    |          |       |   |
| 请输入验证码       |          | 获取验证码 |   |
| 请输入密码        |          |       |   |
| 请再次输入密码      |          |       |   |
| 日我已阅读并接受注册协议 | 2 和 隐私政策 |       |   |
| C            | 立即注册     |       |   |

2. 企业注册

首先请单位选派一名人员,作为代表本单位的管理员,负责本单 位在平台中的注册,管理本单位发表信息等内容的平台信息管理人员。

进入企业注册界面,根据系统提示,依次填入企业基本信息及本 单位管理员信息,并勾选"我已阅读并接受注册协议和隐私政策", 点击"立即注册"按钮,完成企业注册。

带\*号项为必填项。

|           | 注册账号           | ×     |
|-----------|----------------|-------|
| 个         | 人 企业           |       |
| 企业基本信息    |                |       |
| 单位名称.*    | 请输入单位名称        |       |
| 单位电话.*    | 请输入单位电话        |       |
| 统一社会信用代码: | 请输入统一社会信用代码    |       |
| 单位地址:*    | 请选择 🗸 请选择 🗸    | 请选择 🗸 |
| 管理员信息     |                |       |
| 真实姓名.*    | 请输入姓名          |       |
| 手机号:*     | 请输入手机号         |       |
| 验证码:*     | 请输入验证码         | 获取验证码 |
| 电子邮箱:*    | 请输入电子邮箱        |       |
| 固定电话:     | 请输入固定电话        |       |
| 密码:*      | 请输入密码          |       |
| 确认密码:*    | 请确认密码          |       |
| □我已阅读并排   | 接受 注册协议 和 隐私政策 |       |
| C         | 立即注册           |       |

# 二、登录

1. 个人登录

打开山东省海洋科企对接平台(http://hykq.yxlearning.com/)首 页,点击右上角的"登录"按钮,选择"个人"登录。

| 山东省 | 2020年9月1日 里明二<br><b>当海洋科</b> | 企对接  | 平台   |      |        | 清输入关键 | 序    | 专利 成果 | 登录】注册<br>Q搜索 |
|-----|------------------------------|------|------|------|--------|-------|------|-------|--------------|
| 颜   | 科研院所                         | 涉海企业 | 政策解读 | 信息资讯 | 专家人才智库 | 技术成果库 | 企业需求 | 合作对接  |              |
| *   | 扬帆                           |      | 莱,   | 成就   | 梦想     |       |      |       |              |
|     |                              |      |      | 000  |        | P     | W    |       |              |

填写您注册完成本平台的手机号码及密码,并输入本平台验证码, 完成个人登录。

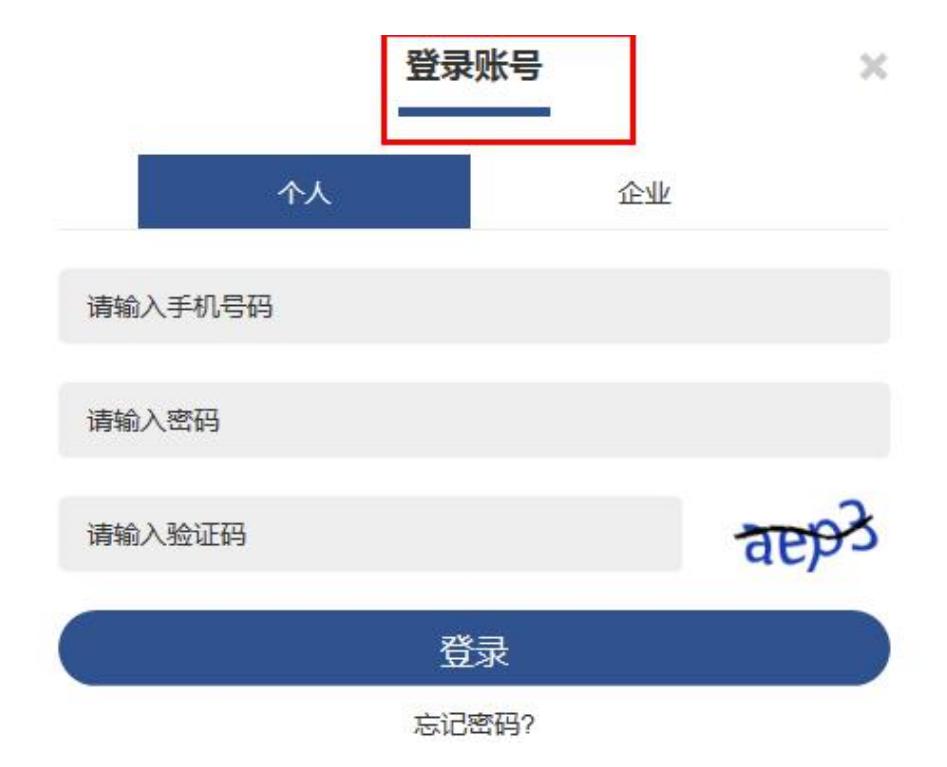

### 2. 企业登录

企业登录同上,在登录界面选择"企业"登录,填写企业管理人员的"手机号码及密码"并输入平台验证码,即可完成企业登录。

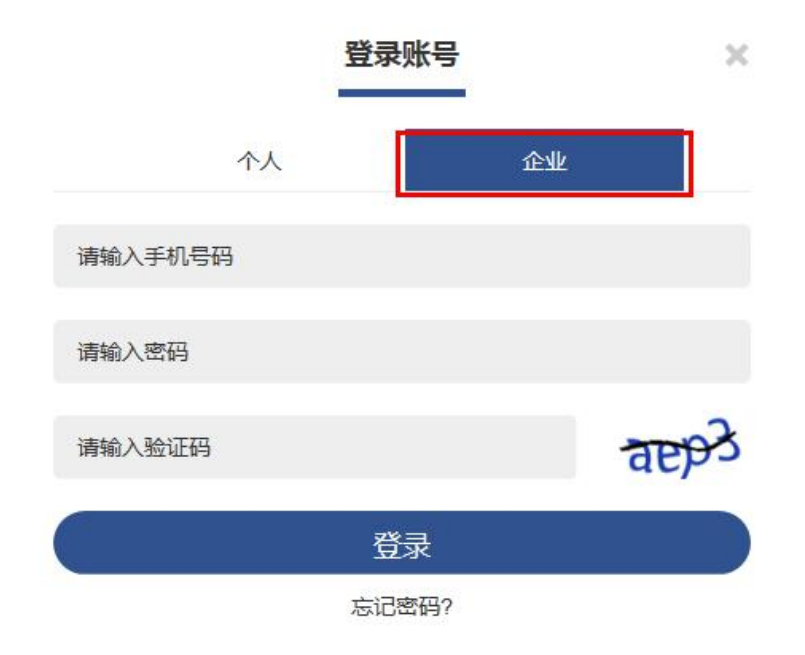

3. 找回密码

点击"登录"按钮,选择最下方"忘记密码",按提示输入您注 册过本平台的手机号并获取验证码,重新设置密码。

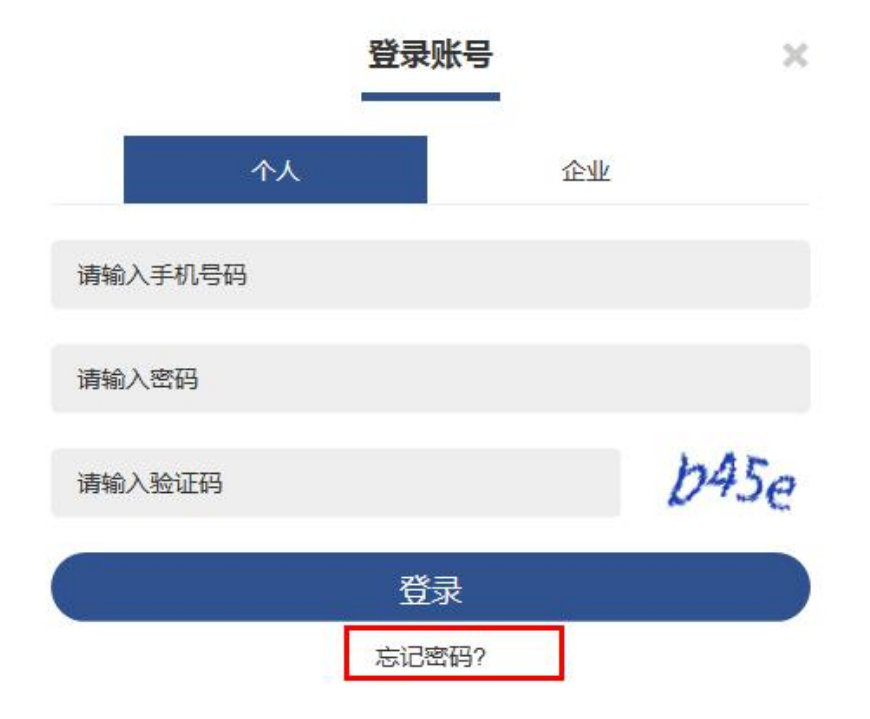

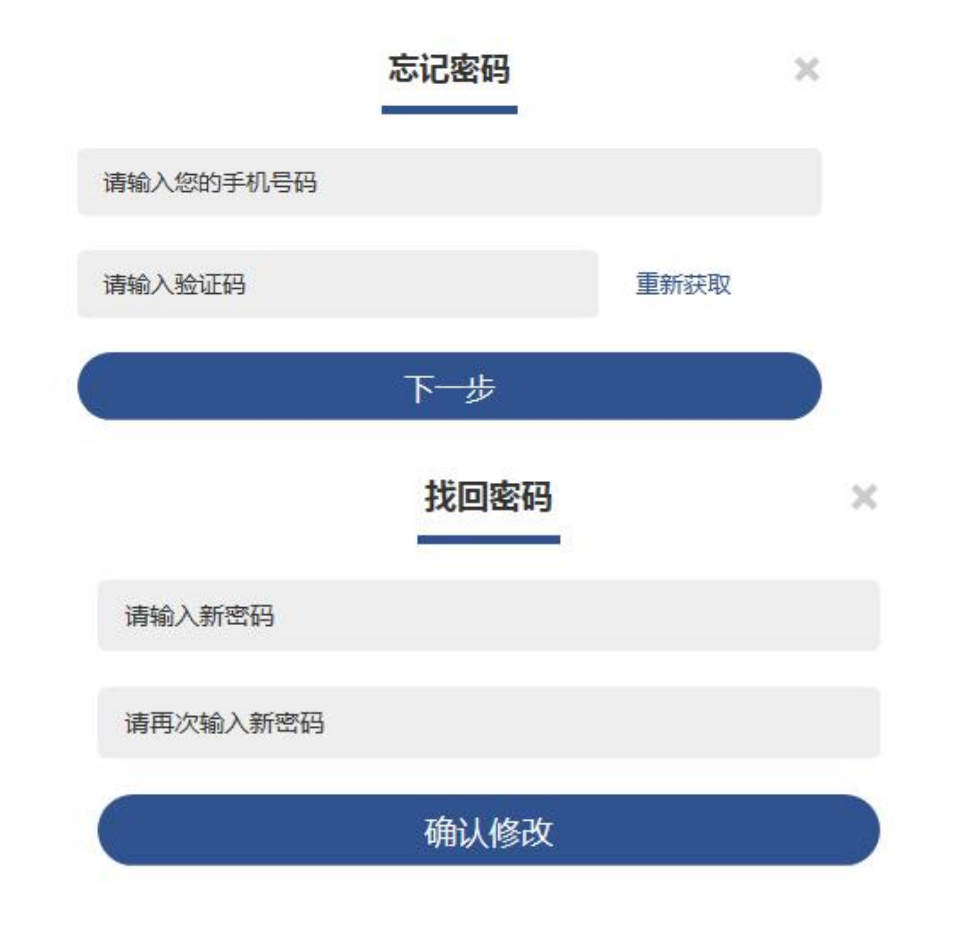

三、服务大厅

| 服务大厅            |  |
|-----------------|--|
| 找技术 找项目 找人才 找工作 |  |

1. 找技术

为满足涉海企业海洋技术需求,助力海洋企业高效发展,设立服 务大厅找技术窗口。

企业有技术需求:进入山东省海洋科企对接平台首页,下拉菜单 找到服务大厅--找技术,点击"我要找技术",根据系统提示填写企业 的需求,并下载最下方企业需求下载模板上传文件,提交之后等待平 台审核通过后即可在首页查看您的需求,等待技术成果方与企业联系。

|                                        |                              | 服务:               | 大厅                                        |                   |                           |             |       |
|----------------------------------------|------------------------------|-------------------|-------------------------------------------|-------------------|---------------------------|-------------|-------|
| 我技术     金部                             | 海洋渔业                         | 每水利用 海洋油气         | 海洋工程装备制造                                  | 海洋药物和生物制品         |                           | 我要找技术       | MORE+ |
| 2020-07-28<br>第1年10大服务<br>海洋水质三维遥感探测技术 | 2020-07-16<br>海洋药<br>海洋酸生态制挤 | 砂和生物制品<br>明开发应用技术 | 2020-07-15<br>道道<br>海洋药物和生物<br>海洋嗜冷红酵母生物制 | 20<br>制品<br>利技术 海 | 20-07-07<br>週間<br>洋深水钻井波力 | ¥油气<br>关键技术 |       |
|                                        | 所属领域                         | 请选择               | 发布需求                                      | t                 |                           | ~           | ×     |
|                                        | 所属区域                         | 请选择               | ▶ 请选择                                     | ~                 | 请选择                       | ~           |       |
|                                        | 详细信息                         | 请输入您的要            | 輕求,字数500字                                 | 以内                |                           |             |       |
|                                        | 上传文件:                        |                   | 浏                                         | 览 下载楼             | をしていていた。                  |             |       |
|                                        |                              |                   | 提交                                        |                   |                           |             |       |

2. 找项目

成果发表方有项目对接需求:进入山东省海洋科企对接平台首页, 下拉菜单找到服务大厅--找项目,点击"我要找项目",根据系统提示 填写技术成果,并下载最下方项目下载模板上传文件,提交之后等待 平台审核通过后即可在首页查看您发表的技术成果,等待海洋企业与 项目发表方联系。

| 日 身拢海洋区域发展建设方案       2020-07-06       海洋渔业       弓船用海水淡化成套装置研发技术       2020-07-06       海水利用         投资海洋产品类的技术项目       2020-07-06       海洋技术服务       贝尔海洋工程寻找海洋养殖工程装备       2020-07-06       海洋工程装备制造 | ❷ 找项目 全部     | 海洋渔业海  | 水利用海洋       | 由气海洋工程装备制造  | 海洋药物和生物制品       | (##        | 找项目 MORE+ |
|----------------------------------------------------------------------------------------------------|--------------|--------|-------------|-------------|-----------------|------------|-----------|
| 投资海洋产品类的技术项目 2020-07-06 海洋技术服务 贝尔海洋工程寻找海洋养殖工程装备 2020-07-06 海洋工程装备制造                                                                                                    | 寻找海洋区域发展建设方案 | 2020-0 | 7-06 海洋渔业   | 寻船用海水淡化成雾   | <b>≋装置研发技</b> 术 | 2020-07-06 | 海水利用      |
|                                                                                                    | 投资海洋产品类的技术项目 | 2020-0 | 7-06 海洋技术服务 | ) 贝尔海洋工程寻找海 | <b>贾洋养殖工程装备</b> | 2020-07-06 | 海洋工程装备制造  |

|       |         | 发布项目       |      | × |
|-------|---------|------------|------|---|
| 所属领域  | 请选择     |            |      | ~ |
| 所属区域  | 请选择 🗸   | 请选择        | 请选择  | ~ |
| 详细信息  | 请输入您的要求 | , 字数500字以内 |      |   |
| 上传文件: |         | 浏览         | 下载模板 |   |
| C     |         | 提交         |      |   |

3. 找人才

人才需求招聘:进入山东省海洋科企对接平台首页,下拉菜单找 到服务大厅-找人才,点击"我要找人才",根据系统提示发布招聘需 求,并下载最下方人才招聘下载模板上传文件,提交之后等待平台审 核通过后即可在首页查看发表的人才招聘信息,等待海洋领域人才与 招聘方联系。

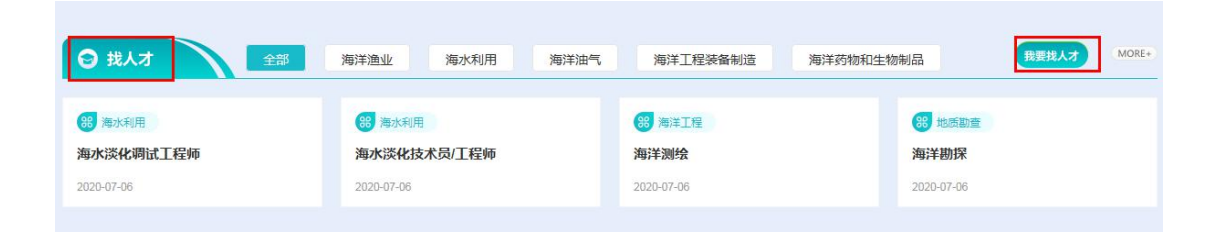

| 川高マ火均 | 请选择     |            |     | ~ |
|-------|---------|------------|-----|---|
| 所属区域  | 请选择     | 请选择        | 请选择 | ~ |
| 羊细信息  | 请输入您的要求 | 求,字数500字以内 |     |   |
|       |         |            |     |   |
|       |         |            |     |   |
|       |         |            |     |   |

4. 找工作

海洋领域待就业人才找工作:进入山东省海洋科企对接平台首页, 下拉菜单找到服务大厅-找工作,点击"我要找工作",根据系统提示 填写个人简历,并下载最下方简历下载模板上传文件,提交之后等待 平台审核通过后即可在首页查看发表的简历信息,等待招聘方与海洋 专业人才联系。

| ● 找工作         | 海洋渔业 | 海水利用       | 海洋油气     | 海洋工程装备制造    | 海洋药物和生物制品 | R          | 民找工作  | (MORE+) |
|---------------|------|------------|----------|-------------|-----------|------------|-------|---------|
| 海洋生物资源与环境个人简历 | 2    | 2020-07-07 | 海洋生态环境保护 | 海洋生物技术专业个人简 | 師历        | 2020-07-03 | 海洋药物和 | 和生物制    |
|               |      |            |          |             |           |            |       |         |

| 所属领域  | 请选择     |            | $\sim$      |
|-------|---------|------------|-------------|
| 所属区域  | 请选择     | 请选择  ✔     | 请选择         |
| 详细信息  | 请输入您的要求 | 7,字数500字以内 |             |
|       |         |            |             |
|       |         |            |             |
|       |         | _          |             |
| 上传文件: |         | 浏览         | <b>武模</b> 板 |

# 四、科研院所

在山东省海洋科企对接平台首页点击最上方"科研院所",即可查看 山东省内海洋领域科研院所的单位简介、主要团队及研究领域、地址、 联系人、联系方式等信息。

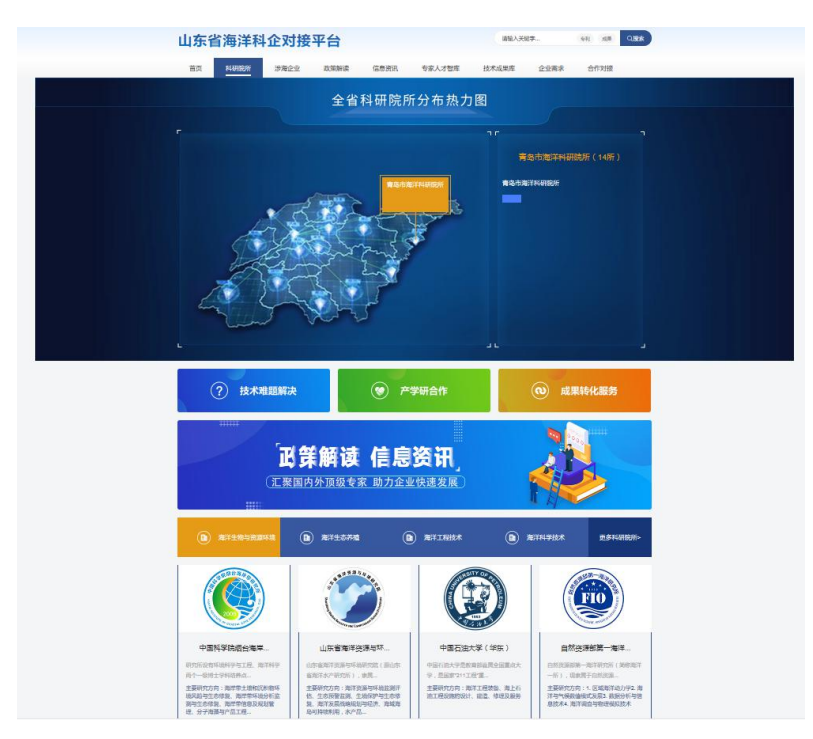

### 五、涉海企业

在山东省海洋科企对接平台首页点击最上方"涉海企业",此页面详 细展示了山东省内涉海企业的简介、主要经营产品、经营范围、企业 地址与联系方式等信息,平台支持搜索功能,可根据专业领域和所在 地进行搜索。

| 山东省海洋科企对                                                                                    | 接平台                                      | 请输入关税字                                                                                                    | 58 168 OBX                                                                                                    |
|---------------------------------------------------------------------------------------------|------------------------------------------|----------------------------------------------------------------------------------------------------|----------------------------------------------------------------------------------------------------|
| 首页 科研院所 步发企                                                                                 | 业 政策解读 信息资讯                              | 专家人才智库 技术成果库                                                                                                    | 企业需求合作对接                                                                                                    |
| 立足勃起点 开创新                                                                                   | ふめ                                       | ₩8 <b>\</b> X₩ <b>≠</b> -                                                                                                    |                                                                                                    |
| 专业领域: 全部 海洋渔业<br>所在地: 山东省                                                                   | - 海水利用 海洋油門 海洋江<br>- マー                  | 医表齿相道 海洋药物和生物种品 海洋                                                                                                    | fe)再生能源利用 展开                                                                                                    |
| <b>上</b> 涉海企业                                                                               |                                          |                                                                                                    | 更多>                                                                                                    |
| <b>レートロー 加合</b><br>MARCER FEE Market<br>Luck省相合港集团                                          | 第島兴轮海洋科技有限公司                             | fa 港<br>PORTOR GINGANO     WIGHTHMEN     WIGHTHMEN | жена<br>Собрание<br>Собрание                                                                                                  |
| した海洋集団<br>山东海洋集団                                                                            | <b>使</b><br>ONERTAL OCEAN<br>山东东方海洋村技感创有 |                                                                                                    | NOF中国公司旗下麦哲伦平台<br>顺利抵达大连诺<br>2020-05-33<br>近日,由Wathern Othernelly下北方阿卡拉井<br>(用吗)有册说句(下研-Woor中部公司)曾<br>动的Magalian经并平台(下研-提出论平台 |
| ●<br>●<br>●<br>●<br>●<br>●<br>●<br>●<br>●<br>●<br>●<br>●<br>●<br>●<br>●<br>●<br>●<br>●<br>● | 荣成恒虚库等生物科技有限公司 荣成恒盛海洋生物科技有限公司            | ● 山东油洋工程装备有限公司<br>これて0002月71日41月0日の1-5<br>山东海洋工程装备有限公司                                                                                                    | 山东港口开港中国北方首条内<br>安良物跨境运输航线                                                                                                    |
| <b>DONGRUN</b><br>山东东湖仪本科技限份有                                                               | Kengling<br>唐情海祥生物<br>山东南城海洋生物           | <b>成市中主集团有半生物</b>                                                                                                    | 3025-05-28<br>山水油口开播中型北方当条内贷货物间编回输<br>制改                                                                                      |
| 西班 1 2 3                                                                                    | 4 5 6 7<br>12 13 下一页 尾3                  | 8 9 10 11<br>E                                                                                                    |                                                                                                    |

## 六、政策解读

在山东省海洋科企对接平台首页点击最上方"**政策解读**",可查看国 内与山东省内海洋方面政策与政策解读,并及时推送最新海洋政策。

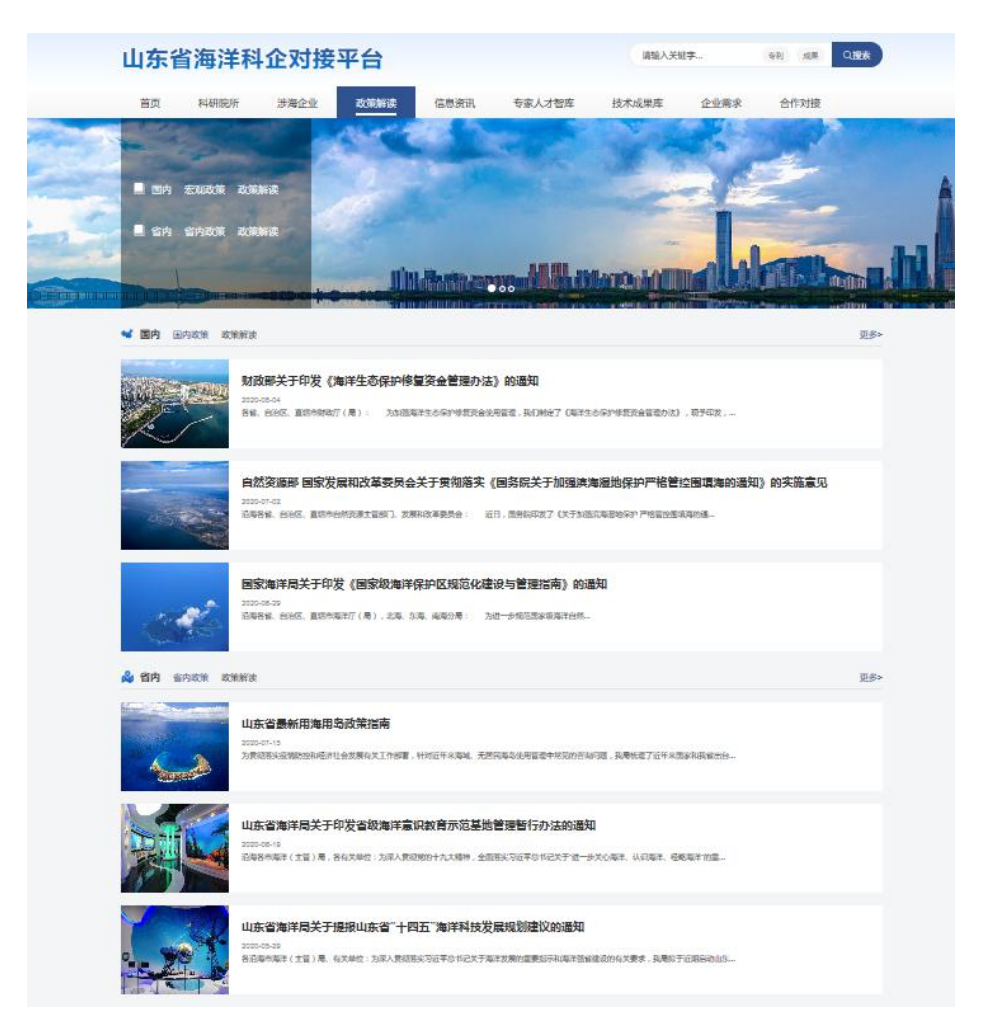

# 七、信息资讯

在山东省海洋科企对接平台首页点击最上方"信息资讯",可查看国 内外海洋方面信息资讯,掌握第一手海洋信息。

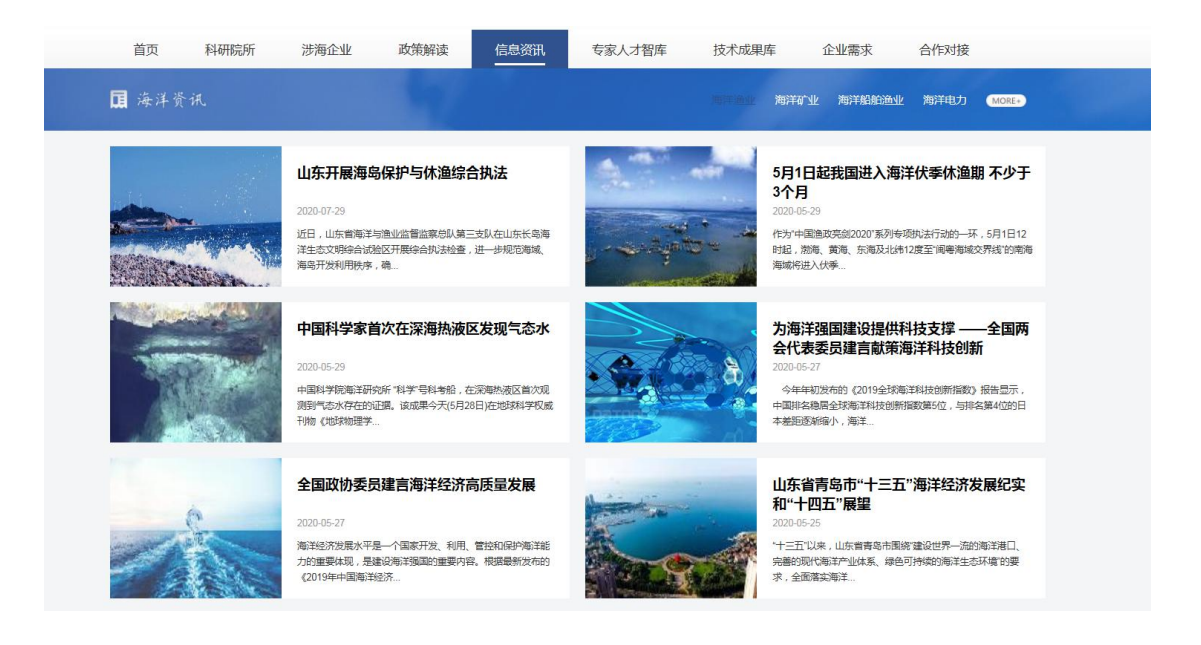

## 八、专家人才智库

专家人才智库面向海洋企业与个人,旨在解决企业与个人海洋难题与项目评估。点击山东省海洋科企对接平台首页"专家人才智库",即可查看山东省内海洋领域专家信息。并可根据想选择的专家专业领域、职称、与所在地对专家信息进行检索。

| 山东省海洋科企对接                                                                                                    | 平台                                               | · · · · · · · · · · · · · · · · · · · | ell all calls   |
|----------------------------------------------------------------------------------------------------|--------------------------------------------------|---------------------------------------|-----------------|
| 普页 科研院所 游海企业                                                                                                    | 政策解决 信息法讯 与家人才包                                  | 查 技术成果庭                               | 企业需求 合作对接       |
| 查找你需要的专家 Q<br>家在专家的专动经验,总部区内的中东进行目的                                                                                                    | 清张入关明学                                           | 88                                    | A WREEK C. AFER |
| で1984年 - 金麗 東洋高会<br>新 第1: 金麗 工程用 4<br>東 在 第1: 山田田 <b>イ</b>                                                                                                    | 905406 9752" NTLERGADG<br>001267 FTS 82 2852<br> | 3077590402.00462                      | 和计划并立起基制的       |
| <b>XHE</b><br>Example<br>Skot<br>• Claracente                                                                                                    |                                                  |                                       | 0.00000         |
| etama                                                                                                    |                                                  |                                       | (20990)         |
| E State State Stat |                                                  |                                       | 0.5889          |
| 学校学<br>中国第1大学校王<br>第5月<br>・中国第1大学校王<br>第5月<br>・中国第1大学校王<br>・中国第1大学校王<br>第5月<br>・中国第1大学校王<br>・中国第1大学校王<br>・中国第1大学校王<br>・中国第1大学校王<br>・中国第1大学校王<br>・中国第1大学校王<br>・中国第1大学校王<br>・中国第1大学校王<br>・中国第1大学校王<br>・中国第1大学校王<br>・中国第1大学校王<br>・中国第1大学校王<br>・中国第1大学校王<br>・中国第1大学校王<br>・中国第1大学校王<br>・中国第1大学校王<br>・中国第1大学校王<br>・中国第1大学校王<br>・中国第1大学校王<br>・中国第1大学校王<br>・中国第1大学校王<br>・中国第1大学校王<br>・中国第1大学校王<br>・田王<br>・中国第1大学校王<br>・田王<br>・日本<br>・日本<br>・日本<br>・日本<br>・日本<br>・日本<br>・日本<br>・日本                                                                                                    |                                                  |                                       | 200900          |

预约专家:在专家人才智库选择想要进行沟通的专家,点击"立即预约"按钮即可查看专家详细信息,在二级页面继续点击"立即预约",在弹出窗口里填入"您的问题"及"您的个人简介"选择提交, 专家即可收到您的问题并选择回复。

-

| <b>尤再进</b><br>鲁东大学教授                                                                                                    |                                                                                                    |                                                    |
|----------------------------------------------------------------------------------------------------|----------------------------------------------------------------------------------------------------|----------------------------------------------------|
| <b>擅长方向</b><br>o 港口海岸及近海                                                                                                    | 工程                                                                                                    | 立即预约                                               |
| 查看详情                                                                                                    |                                                                                                    |                                                    |
|                                                                                                    |                                                                                                    |                                                    |
|                                                                                                    | 尤再进                                                                                                    |                                                    |
|                                                                                                    | 曲道: 2020-08-04                                                                                                    |                                                    |
| 工作单位: 鲁东大学<br>通讯地址: 烟台市芝罘区<br>电子邮箱: b.you@ldue<br>研究领域: 港口海岸工程<br>主持项目:<br>1. 尤再进等(¥280万,20<br>2. 尤再进等(¥159万,20<br>(2018YF81501901),4<br>3. 尤再进等(¥159万,200<br>主持.<br>4. 尤再进等(¥30万,201 | 红旗中路186号<br>du.cn<br>、物理海洋、海岸灾害<br>19.01-2022.12),NSFC-山东联合重点基金,山东省滨海沙滩防护工程环境灾害及防灾减灾对策研究(U1806227<br>19.02-2023.02),国家重点研发计划,基于我国资源特性的海洋能高效利用创新技术研发-海洋能资源数据描述及所<br>E研,主持。<br>10.01-2023.12),NSFC-山东联合重点基金,山东省粉沙质海岸港口工程徽中骤於灾害及防灾减灾措施研究(课题1<br>7.08-2019.06),山东省自然科学基金重大基础研究项目,潮流、波浪能高效捕获与转换基础研究(ZR2017ZA020 | ), 在研, 主持.<br>题<br>)(U1906231), 在研,<br>2), 编题, 主持. |
| 立即预约                                                                                                    | 立即预约                                                                                                    | ×                                                  |
|                                                                                                    | <b>尤再进</b><br>鲁东大学教授                                                                                                    |                                                    |
| 您的问题                                                                                                    | 请尽可能说明具体问题,并对问题的背景有所介绍,让专家能够快速理想                                                                                                    | 解您的问题。                                             |
| 个人简介                                                                                                    | 请录入基本信息,让专家能够快速对您有所了解,便于进一步沟通。                                                                                                    |                                                    |
|                                                                                                    | 提交                                                                                                    |                                                    |

### 九、技术成果库

在山东省海洋科企对接平台首页点击最上方"技术成果库",可查看 山东省内海洋领域技术与成果。

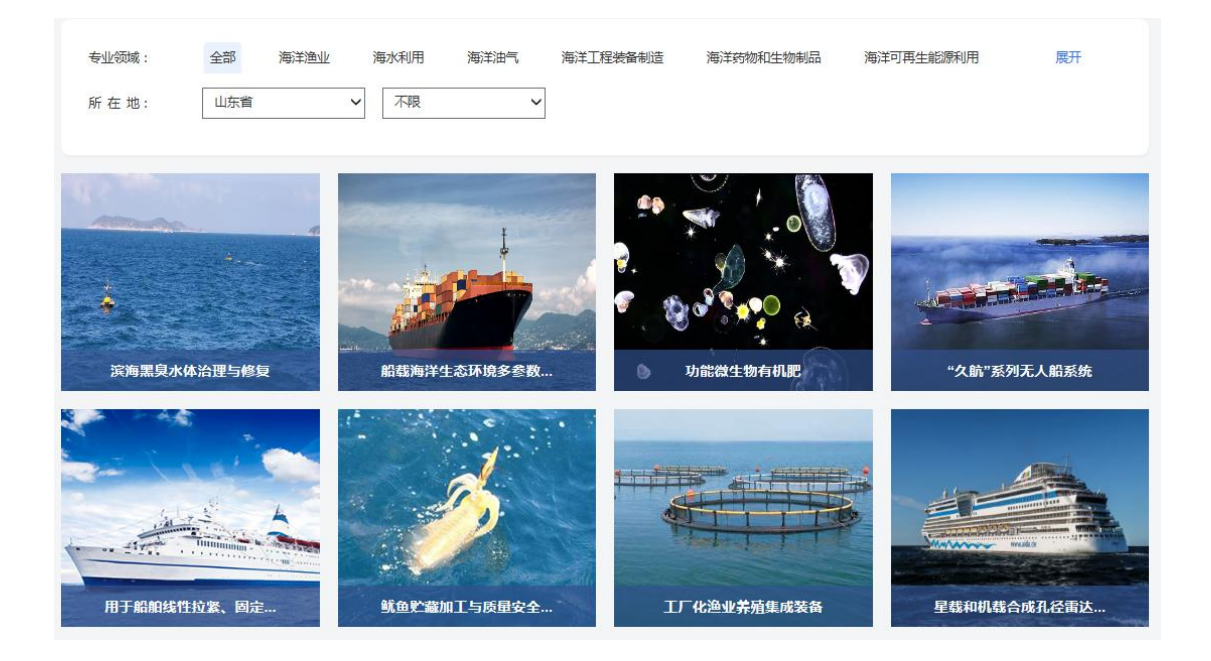

## 十、企业需求

在山东省海洋科企对接平台首页点击最上方"企业需求",可查 看山东省内海洋企业项目需求。

发表需求:选择"点击发表需求"根据系统提示填写信息后进行 发表。

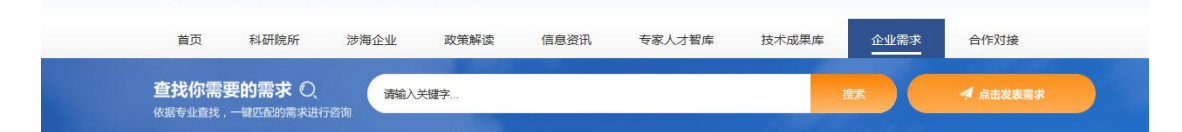

申请对接:根据企业发表的需求,需求解决方可以点击需求详情 下"申请对接"按钮,填写信息并提交即可与需求方进行对接。

| 申请对接 | × |
|------|---|
|      |   |
|      |   |
|      |   |
| 提交   |   |

### 十一、合作对接

山东省海洋科企对接平台首页点击"合作对接",可查看山东省 内海洋项目、方案。可根据专业领域与所在地等进行精确搜索,查看 项目详细信息并申请对接。

| 山东省海洋科企对接平台     |           |           |      |      | 请输入      | 请输入关键字 专利 成果 Q.搜索 |        |           |             |
|-----------------|-----------|-----------|------|------|----------|-------------------|--------|-----------|-------------|
| 首页              | 科研院所      | 涉海企业      | 政策解读 | 信息资  | 讯 专家人才著  | 『库                | 技术成果库  | 企业需求      | 合作对接        |
| 专业领域:<br>所 在 地: | 全部        | 海洋渔业      | 海水利用 | 海洋油气 | 海洋工程装备制造 | 海洋药               | 物和生物制品 | 海洋可再生能源利用 | 展开          |
| 海洋石油污染生物        | 刚修复技术项目   |           |      |      |          |                   |        |           | [2020-07-0  |
| 威海市蓝色海洋组        | 目济有限公司寻求者 | 上藏湿地资源利用方 | 流    |      |          |                   |        |           | [2020-07-0] |
| 海洋工程船建造的        | 的工艺管理技术方言 |           |      |      |          |                   |        |           | [2020-07-0  |

申请对接:选择您想要进行合作对接的项目,进入详情页面点击 最下方"申请对接"按钮,在弹窗内填入您的需求与个人/企业简介, 点击提交后即可与项目提供方进行合作对接。

# 合作对接详情 名称: 法活石油污染生物修复技术项目 您的需求 请尽可能说明具体问题,并对问题的背景有所介绍。 个人/企业简介 请录入基本信息,让对方能够快速对您有所了解,便于进一步沟通。 提交